# WSL with desktop

```
Under Construction
```

Not sure this works on 2.0.14 - be warned

#### UPDATED/REFRESHED AS I HAVE TIME

Background

∕≞∖

Couple approaches to getting GUI apps

- 1. WSLg (works well for individual apps integrated on the Windows desktop)
- 2. RDP
- 3. X Windows
  - a. WSLG
  - b. X Server running laptop host
  - c. There are a couple of Windows store options which will accomplish this (limited testing)

While individual applications is the normal use case, the optimal outcome here is to present an entire linux desktop (KDE, GNOME, Xfce, etc) -I'm working RDP via xrdp running on the WSL instance. One advantage of RDP is multi-monitor support.

This testing is done using Ubuntu 22.04 LTS with systemd enabled (currently the default) on a Surface Laptop 4. I have heard some reports of issues on select DELL issues connecting to XRDP.

Desktop environment is a matter of choice although resource utilization should be considered (using a more lightweight DE may be a better choice). LXDE, LXQT, and Xfce are normally considered 'lightweight'. GNOME, KDE, etc. generally use more resources (but tend to be prettier/more modern).

All of these depend on using the wsl-vpnkit image for network connectivity on the VPN - please see the WSL install docs for reference

#### Steps Common to All DEs - RUN THESE FIRST

```
sudo apt-mark hold acpid acpi-support
sudo apt update && sudo apt upgrade -y
sudo apt -y install xrdp
sudo cp /etc/xrdp/xrdp.ini /etc/xrdp/xrdp.ini.bak
sudo sed -i 's/3389/3390/g' /etc/xrdp/xrdp.ini
sudo sed -i 's/max_bpp=32/#max_bpp=32\nmax_bpp=128/g' /etc/xrdp/xrdp.ini
sudo sed -i 's/xserverbpp=24/#xserverbpp=24\nxserverbpp=128/g' /etc/xrdp/xrdp.ini
```

#### Edit /etc/xrdp/startwm.sh

sudo nano /etc/xrdp/startwm.sh

Replace the last 2 lines with the lines below, and uncomment the correct desktop environment from the list

```
unset DBUS_SESSION_BUS_ADDRESS
unset XDG_RUNTIME_DIR
#test -x /etc/X11/Xsession && exec /etc/X11/Xsession
#exec /bin/sh /etc/X11/Xsession
#uncomment the correct DE below
#budgie-desktop
#cinnamon-session
#mate-session
#startxfce4
```

Save and continue

|  | Budgie                                                                   |
|--|--------------------------------------------------------------------------|
|  | sudo apt install -y ubuntu-budgie-desktop<br>sudo systemctl restart xrdp |

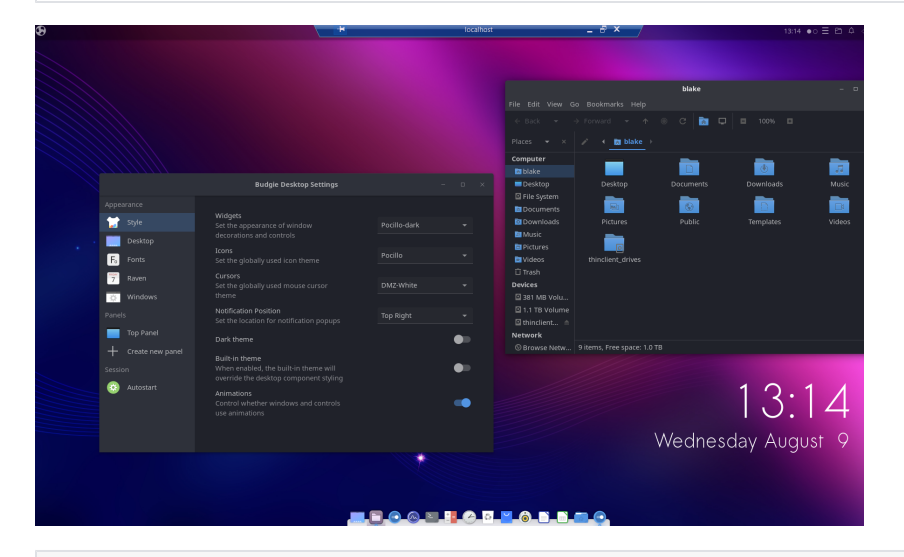

## Cinnamon

sudo apt install -y cinnamon sudo systemctl restart xrdp

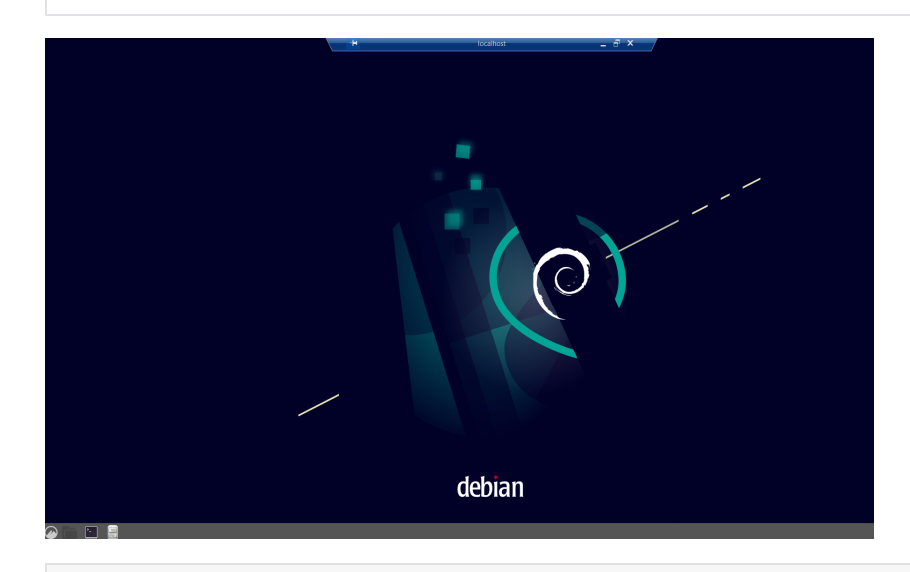

# MATE

sudo apt install -y ubuntu-mate-desktop
sudo systemctl restart xrdp

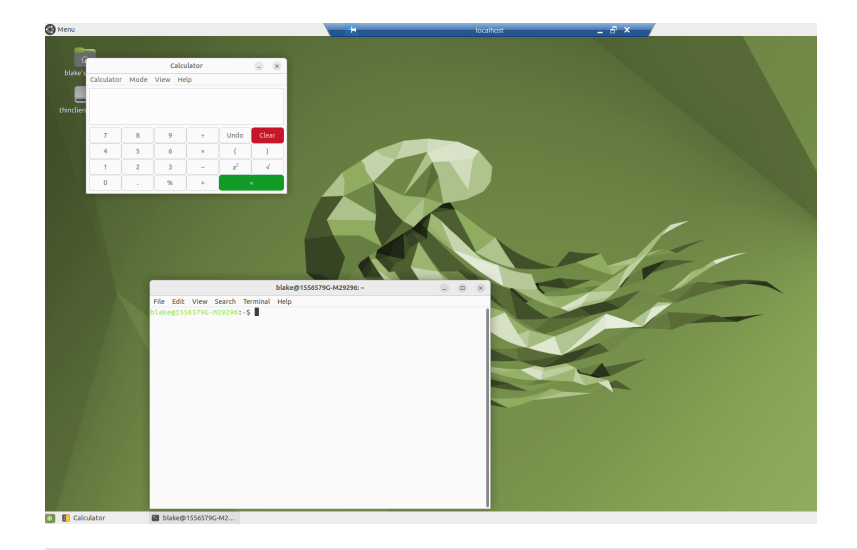

Xfce

sudo apt install -y xfce4
sudo systemctl restart xrdp

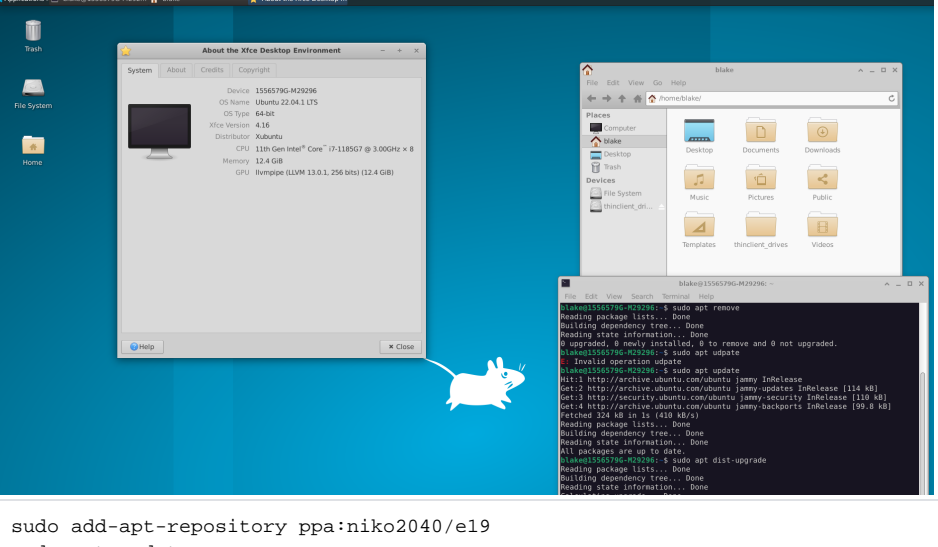

sudo apt update sudo apt install enlightenment -y sudo systemctl restart xrdp

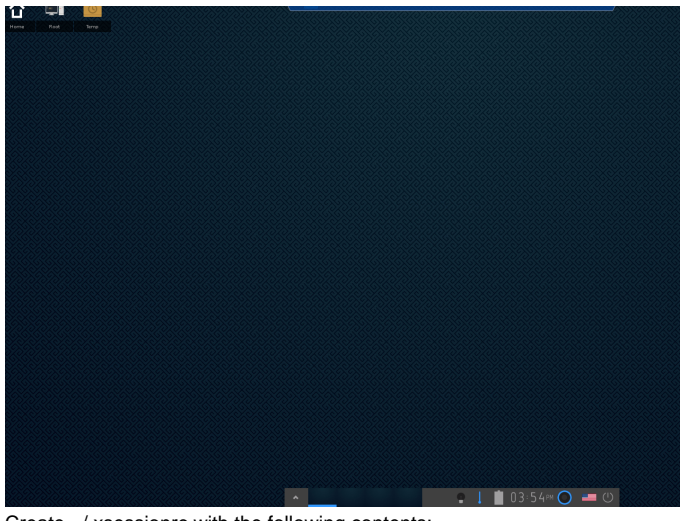

Create ~/.xsessionrc with the following contents:

export GNOME\_SHELL\_SESSION\_MODE=ubuntu export XDG\_CURRENT\_DESKTOP=ubuntu:GNOME export XDG\_DATA\_DIRS=/usr/share/ubuntu:/usr/local/share:/usr/share:/var/lib/snapd/desktop export WAYLAND\_DISPLAY= export XDG\_CONFIG\_DIRS=/etc/xdg/xdg-ubuntu:/etc/xdg

#### Gnome

sudo apt install -y ubuntu-desktop-minimal # or ubuntu-desktop sudo systemctl restart xrdp

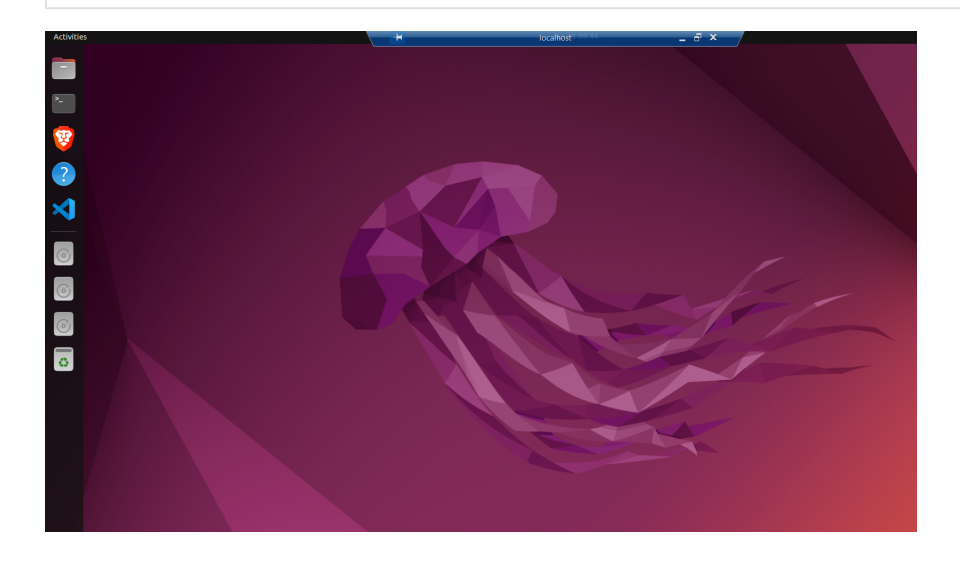

Note: it can be useful to install apps via snap: How to Search, Install, Remove Snap Apps in Command Line | UbuntuHandbook

Currently in my testing the GUI for 'Ubuntu Software' doesn't work Create  ${\sim}/.xsession$  and paste the following:

```
startplasma-x11
export XDG_SESSION_DESKTOP=KDE
export XDG_DATA_DIRS=/usr/share/plasma:/usr/local/share:/usr/share:/var/lib/snapd/desktop
export XDG_CONFIG_DIRS=/etc/xdg/xdg-plasma:/etc/xdg:/usr/share/kubuntu-default-settings/kf5-settings
```

## KDE

sudo apt install -y kde-standard sudo systemctl restart xrdp

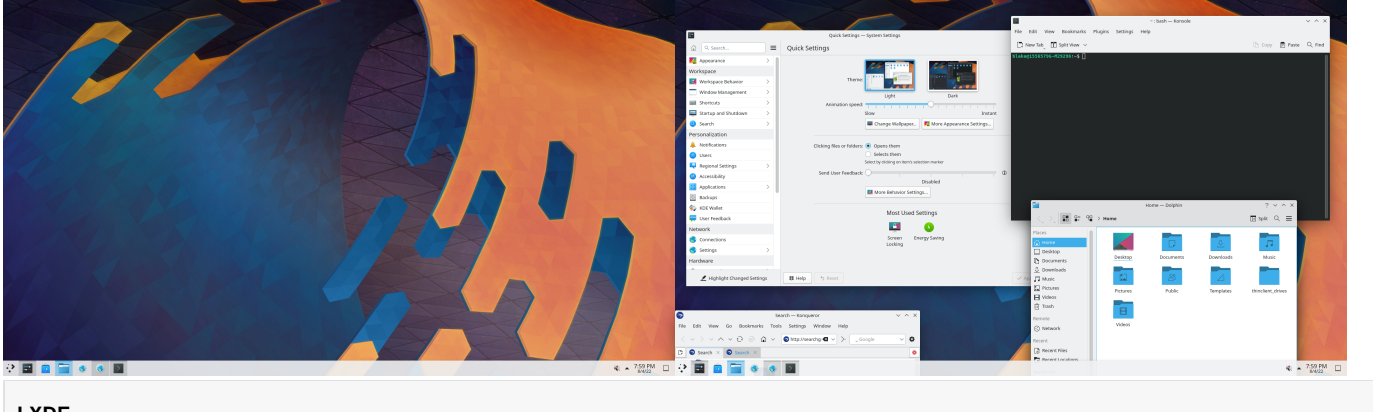

LXDE

sudo apt install -y lxde
sudo systemctl start xrdp

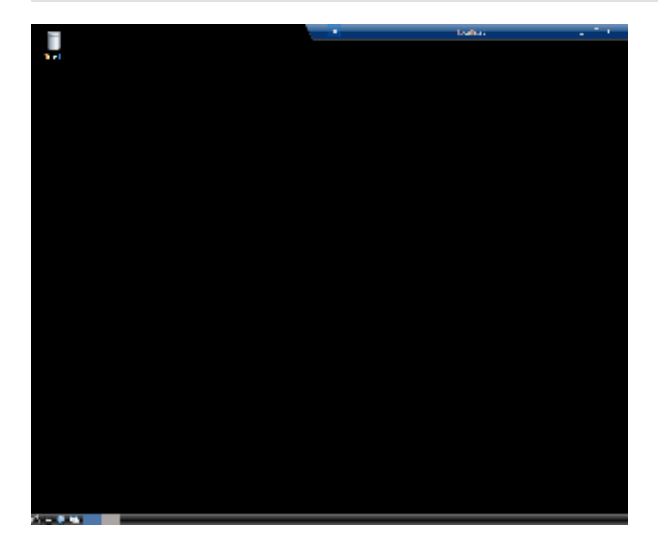

#### LXQT

sudo apt install -y task-lxqt-desktop sudo systemctl restart xrdp

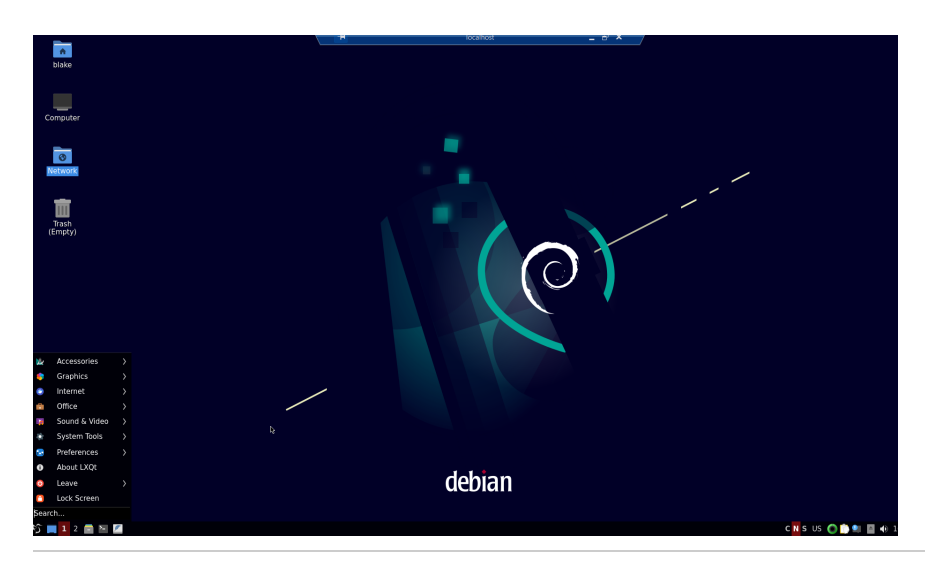

On the Windows laptop, launch the RDP client (mstsc.exe) and connect to localhost:3390

| nemote                                   | Desktop Connection                                                   | —       |   | ×    |
|------------------------------------------|----------------------------------------------------------------------|---------|---|------|
|                                          | Remote Desktop<br>Connection                                         |         |   |      |
| Computer:<br>Username:<br>You will be as | localhost:3390<br>None specified<br>sked for credentials when you co | nnect.  | ~ |      |
| Show O                                   | ptions                                                               | Connect |   | Help |

Then log in with your WSL credentials

Tips:

| Nemote                                                                                                   | Desktop Connection                                                                    |          | —        |    | ×  |  |
|----------------------------------------------------------------------------------------------------|---------------------------------------------------------------------------------------|----------|----------|----|----|--|
| Remote Desktop<br>Connection                                                                             |                                                                                       |          |          |    |    |  |
| General D                                                                                                | isplay Local Resources Exp                                                            | erience  | Advanced |    |    |  |
| Display co                                                                                               | nfiguration                                                                           |          |          |    |    |  |
| Choose the size of your remote desktop. Drag the slider all the way to the right to use the full screen. |                                                                                       |          |          |    |    |  |
|                                                                                                    | Small Large                                                                           |          |          |    |    |  |
|                                                                                                    | Full Artean                                                                           |          |          |    |    |  |
|                                                                                                    | Use all my monitors for the r                                                         | emote se | ession   |    |    |  |
| Colors                                                                                                   | Colors<br>Choose the color depth of the remote session.<br>Highest Quality (32 bit) ~ |          |          |    |    |  |
| Display the connection bar when I use the full screen                                                    |                                                                                       |          |          |    |    |  |
| Alide Op                                                                                                 | tions                                                                                 |          | Connect  | He | łp |  |

Check 'Use all my monitors' if you want the WSL desktop to span multiple monitors.

| 😼 Remote I   | Desktop Connection                                                                                                    |                                     | -             |          | $\times$ |
|--------------|----------------------------------------------------------------------------------------------------|-------------------------------------|---------------|----------|----------|
|              | Remote Desk<br><b>Connectio</b>                                                                                          | top<br><b>n</b>                     |               |          |          |
| General Dis  | splay Local Resources                                                                                                    | Experience                          | Advanced      |          |          |
| Remote aux   |                                                                                                    |                                     |               |          |          |
|              | Apply Windows key con<br>Only when using the ful<br>On this computer<br>On the remote compute<br>Only when using the ful | nbinations:<br>I screen<br>I screen | ~             | <        |          |
| -Local devic | Choose the devices and your remote session.                                                                              | l resources tha                     | at you want t | o use in |          |
| A Hide Opti  | ons                                                                                                    |                                     | Connect       | He       | lp       |

Set the Windows key combinations to 'On this computer' if you want to use the WSL desktop in full screen and still use Windows virtual desktops with keyboard shortcuts.

1

# Suggestion

Use the Windows virtual desktop feature - CTRL-WIN-RIGHT or CTRL-WIN-LEFT to move between virtual desktops. Windows on one virtual desktop and Linux DE (via WSL) on another. Switch between with keystroke shortcuts.

How to Use Virtual Desktops in Windows 10 (howtogeek.com)

# **Additional Notes**

If your background and task bar goes away in KDE, Press <ALT>F2, and a run command prompt called *krunner* will appear at the top of the screen. In the box, type **plasmashell**. which should restart the desktop.

TODO: Luxuries like sound, etc. (totally untested, listed here for reference):

https://www.linuxuprising.com/2021/03/how-to-get-sound-pulseaudio-to-work-on.html